# cisco cp عم DMVPN تلكش - cisco cp

## المحتويات

المقدمة المتطلبات الأساسية المتطلبات المكونات المستخدمة الاصطلاحات معلومات أساسية التكوين الرسم التخطيطي للشبكة تح<u>دثت تشكيل يستعمل cisco cp</u> تکوین CLI ل Talk صرة تشكيل يستعمل cisco cp CLI تشكيل ل صرة تحرير تكوين DMVPN باستخدام CCP مزيد من المعلومات التحقق من الصحة معلومات ذات صلة

## <u>المقدمة</u>

يزود هذا وثيقة عينة تشكيل ل Dynamic Multipoint VPN (DMVPN) نفق بين صرة ويتكلم مسحاج تخديد يستعمل cisco تشكيل محترف (cisco cp). Dynamic Multipoint VPN هي تقنية تدمج مفاهيم مختلفة مثل GRE وتشفير IPSec و NHRP والتوجيه لتوفير حل متطور يسمح للمستخدمين النهائيين بالاتصال بشكل فعال من خلال أنفاق IPSec التي يتم التحدث إليها ديناميكيا.

## <u>المتطلبات الأساسية</u>

### <u>المتطلبات</u>

للحصول على أفضل وظائف DMVPN، يوصى بتشغيل برنامج Software ®Cisco IOS الإصدار 12.4 Mainline،12.4T والإصدارات الأحدث.

### <u>المكونات المستخدمة</u>

تستند المعلومات الواردة في هذا المستند إلى إصدارات البرامج والمكونات المادية التالية:

- سلسلة موجه IOS 3800 من Cisco مع البرنامج الإصدار 12.4 (22)
  - سلسلة موجه IOS 1800 من Cisco مع البرنامج الإصدار 12.3 (8)
    - Cisco Configuration Professional، الإصدار 2.5

تم إنشاء المعلومات الواردة في هذا المستند من الأجهزة الموجودة في بيئة معملية خاصة. بدأت جميع الأجهزة المُستخدمة في هذا المستند بتكوين ممسوح (افتراضي). إذا كانت شبكتك مباشرة، فتأكد من فهمك للتأثير المحتمل لأي أمر.

## <u>الاصطلاحات</u>

راجع <u>اصطلاحات تلميحات Cisco التقنية للحصول على مزيد من المعلومات حول اصطلاحات المستندات.</u>

## <u>معلومات أساسية</u>

يزود هذا وثيقة معلومات كيف أن يشكل مسحاج تخديد كتكلم وآخر مسحاج تخديد كصرة يستعمل cisco cp. في البداية يتم عرض تكوين التحدث، ولكن لاحقا في المستند، يتم أيضا عرض التكوين المرتبط بالموجه بالتفصيل لتوفير فهم أفضل. كما يمكن أيضا تكوين مسارات أخرى باستخدام النهج المماثل للاتصال بالموجه. يستخدم السيناريو الحالي هذه المعلمات:

- شبكة موجه الشبكة العامة 209.165.201.0
  - شبكة النفق 192.168.10.0
  - بروتوكول التوجيه المستخدم OSPF

## <u>التكوين</u>

في هذا القسم، تُقدّم لك معلومات تكوين الميزات الموضحة في هذا المستند.

**ملاحظة:** أستخدم <u>أداة بحث الأوامر</u> (للعملاء <u>المسجلين</u> فقط) للحصول على مزيد من المعلومات حول الأوامر المستخدمة في هذا القسم.

### <u>الرسم التخطيطي للشبكة</u>

يستخدم هذا المستند إعداد الشبكة التالي:

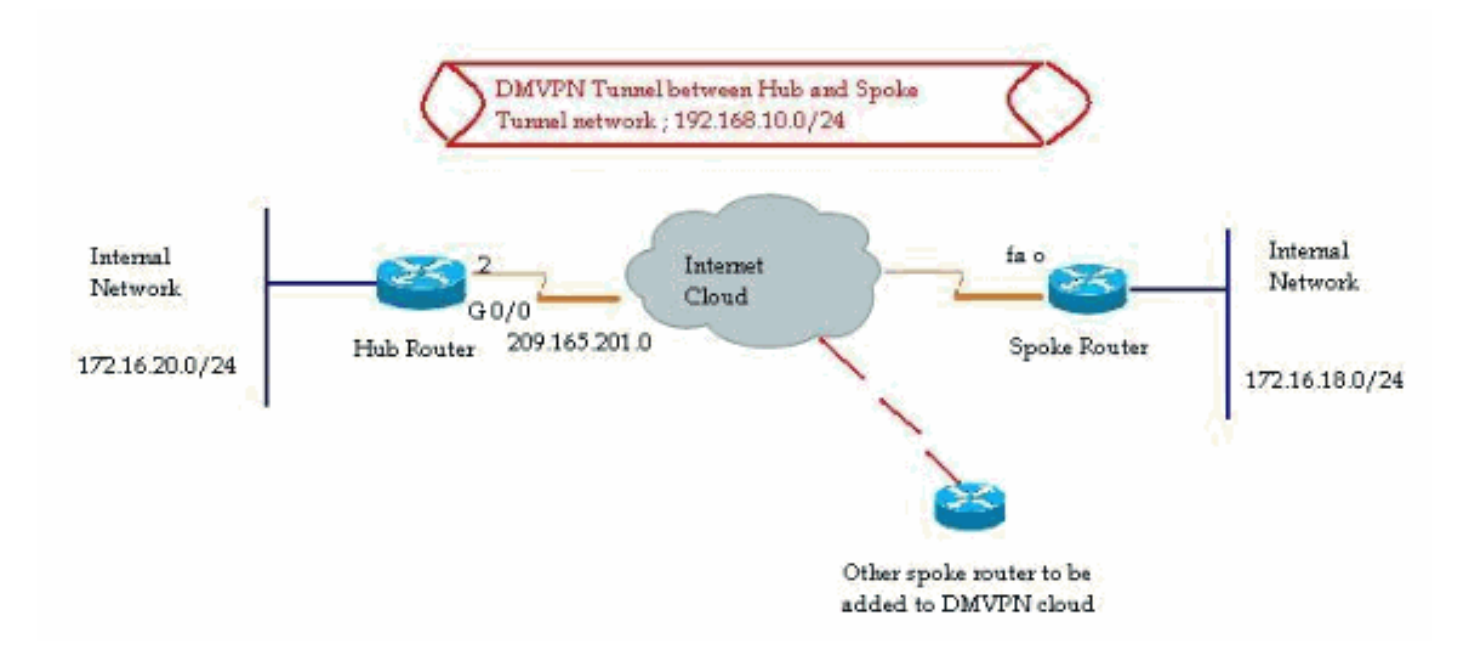

<u>تحدثت تشكيل يستعمل cisco cp</u>

يوضح هذا القسم كيفية تكوين موجه كتحدث باستخدام معالج DMVPN بالتفصيل في محترف تكوين Cisco.

1. in order to بدأت ال cisco cp تطبيق وأطلقت ال DMVPN معالج، ذهبت إلى *يشكل>أمن>VPN>Dynamic* معالج، ذهبت إلى *يشكل>أمن>VPN>Dynamic* . Multipoint VPN. ثم حدد خيار *إنشاء a* الذي *يتم التحدث به في DMVPN* وانقر فوق *تشغيل المهمة* ..

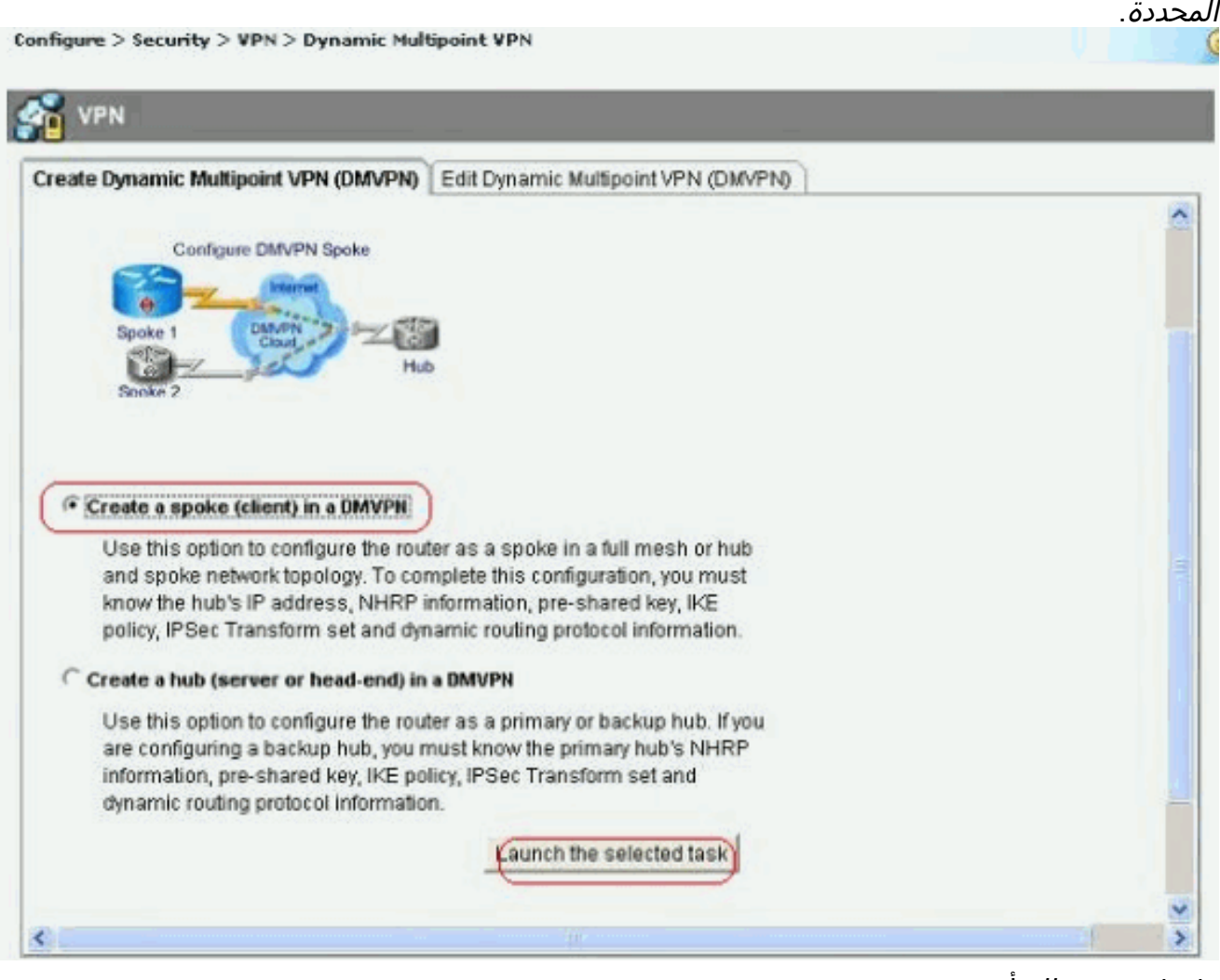

2. طقطقت *بعد ذلك* أن يبدأ.

| UMVPN Spoke Wizard |                                                                                                    |
|--------------------|----------------------------------------------------------------------------------------------------|
| VPN Wizard         | Configure a DMVPN spoke                                                                                                    |
|                    | DMVPN allows you to create a scalable network that connects multiple remote routers to a central hub router using the same security features offered by site-to-site VPNs. DMVPN uses IPSec, NHRP, GRE and routing protocols to create secure tunnels between a hub and a spoke.<br>This wizard allows you to configure the router as a DMVPN spoke.<br>The wizard guides you through these tasks:<br>* Specifying the DMVPN network topology.<br>* Providing hub information.<br>* Configuring a GRE tunnel interface.<br>* Configuring a pre-shared key.<br>* Configuring a IPSec transform set.<br>* Configuring a dynamic routing protocol.<br>To begin, click Next. |
|                    | Back Next> Finish Cancel Help                                                                                                    |

3. حدد خيار *شبكة الموزع والمتكلم* وانقر *التالي*.

| DMVPN Spoke Wizard - 1 | 0% Complete 🛛 🔀                                                                                                    |
|------------------------|----------------------------------------------------------------------------------------------------|
| VPN Wizard             | DMVPN Network Topology<br>Select the DMVPN network topology.                                                                                                    |
|                        | Thub and Spoke network                                                                                                    |
|                        | In this topology, all DMVPN traffic is routed through the hub. A point-to-point GRE interface<br>will be configured on the spoke, and the spoke will use it to create a tunnel to the hub which<br>will remain up. Spokes do not create GRE tunnels to other spokes in this topology. |
|                        | C Fully meshed network                                                                                                    |
|                        | In this topology, the spoke dynamically establishes a direct tunnel to another spoke device,<br>and sends DMVPN traffic directly to it. A multipoint GRE tunnel interface is configured on the<br>spoke to support this functionality.                                                |
| A                      | Note: Cisco supports fully meshed DMVPN networks only in the following Cisco IOS images: 12.3(8)T1 and 12.3(9) or later.<br>Hub and Spoke Network                                                                                                    |
|                        | Spoke<br>Hub<br>DMVPN<br>Cloud                                                                                                    |
|                        | < Back Next > Finish Cancel Help                                                                                                    |

4. حدد المعلومات ذات الصلة بالموجه، مثل الواجهة العامة لموجه الموزع وواجهة نفق موجه الموزع.

| DMVPN Spoke Wizard (Hu | b and Spoke Topology) - 20% Complete                                                                                                    |                                                          | ×  |
|------------------------|----------------------------------------------------------------------------------------------------|----------------------------------------------------------|----|
| VPN Wizard             | Specify Hub Information<br>Enter the IP address of the hub and the IP addre<br>Contact your network administrator to get this in                                                                                                    | ess of the hub's mGRE tunnel interface.<br>Iformation.   |    |
|                        | Hub Information<br>IP address of hub's physical interface:<br>IP address of hub's mGRE tunnel interface:                                                                                                    | 209.165.201.2                                            |    |
|                        | Spoke<br>You are configuring<br>this spoke router<br>Biological and the spoke router<br>Spoke router<br>Spoke router<br>Spoke router<br>Spoke router<br>Spoke router<br>Spoke router<br>Spoke router<br>Spoke router<br>Spoke router<br>Spoke router<br>Spoke router | Ablic IP address<br>be entered above<br>Hub<br>RE tunnel |    |
|                        | _ <u>_</u>                                                                                                    | Back Next > Finish Cancel He                             | lp |

5. حدد تفاصيل واجهة النفق للتكلم والواجهة العامة للكلام. ثم انقر على *خيارات* م*تقدمة*.

| IPN Wizard | Select the interface that conne                                                                                  | ects to the Inte                                                | met:                                                                                                    | FastEthernet0                                                                               | ) 🗸           |
|------------|----------------------------------------------------------------------------------------------------|-----------------------------------------------------------------|----------------------------------------------------------------------------------------------------|---------------------------------------------------------------------------------------------|---------------|
| ~          | A Selecting an interface cont<br>be always up.                                                                   | igured for a di                                                 | ialup connec                                                                                                    | ion may cause the c                                                                         | onnection 1   |
| $\sim 1$   | GRE Tunnel Interface                                                                                             | the former line for her being                                   |                                                                                                    |                                                                                             | Stational co. |
|            | A GRE tunnel interface will b<br>address information for this                                                    | e created for t<br>interface.                                   | INIS DMVPN (                                                                                                    | connection. Please e                                                                        | inter the     |
|            | IP address of the tunne                                                                                          | interface —                                                     | Advance                                                                                                    | ed settings                                                                                 |               |
|            | IP Address:                                                                                                    |                                                                 | Click Advar                                                                                                    | iced to verify that valu                                                                    | Jes           |
|            | 192.168.10.5                                                                                                    |                                                                 | match peer                                                                                                    | settings.                                                                                   | 10 M          |
| N 2        | Subnet Mask:                                                                                                    | 20<br>2020 - 2020                                               |                                                                                                    | Adva                                                                                        | inced         |
|            | 255.255.255.0                                                                                                    | 24                                                              |                                                                                                    | 3 <del>.</del>                                                                              |               |
|            | Interface connected to Internet.<br>This is the interface from which<br>GRE/mGRE Tunnel originaties-<br>Internet | Logic<br>IP ad<br>interfi<br>are p<br>in the<br>For m<br>help I | al GRE/mGRE<br>dress of GRE/m<br>see on all hube<br>rivate IP addres<br>same subnet.<br>nore information<br>button. | Tunnel interface.<br>GRE tunnel<br>and spoke routers<br>ses and must be<br>please click the |               |

6. تحقق من معلمات النفق ومعلمات NHRP، وتأكد من مطابقتها تماما لمعلمات

| ome of the following parameters<br>all devices in this DMVPN. Obta<br>om your network administrator t<br>isco CP defaults.<br>NHRP | s should be identical<br>ain the correct values<br>before changing the |
|----------------------------------------------------------------------------------------------------|------------------------------------------------------------------------|
| NHRP Authentication String:                                                                                                    | DMVPN_NW                                                               |
| NHRP Network ID:                                                                                                    | 100000                                                                 |
| NHRP Hold Time:                                                                                                    | 360                                                                    |
| GRE Tunnel Interface Inform                                                                                                    | nation                                                                 |
| Tunnel Key:                                                                                                    | 100000                                                                 |
| Bandwidth:                                                                                                    | 1000                                                                   |
| MTU:                                                                                                    | 1400                                                                   |
| Tunnel Throughput Delay:                                                                                                    | 1000                                                                   |

7. حدد المفتاح المشترك مسبقا وانقر *بعد* 

|                       |                                                                                                    |                                                                                                    |                                                                                                    | ذلك.                                                |
|-----------------------|----------------------------------------------------------------------------------------------------|----------------------------------------------------------------------------------------------------|----------------------------------------------------------------------------------------------------|-----------------------------------------------------|
| DMVPN Spoke Wizard (H | Hub and Spoke Topology                                                                                                    | /) - 40% Comple                                                                                                 | te -                                                                                                    |                                                     |
| VPN Wizard (H         | Authentication<br>Select the method you<br>DMVPN network. You o<br>the router must have a<br>on this router must mat<br>Oligital Certificate<br>Pre-shared Keys<br>pre-shared key:<br>Reenter key: | y) - 40% Comple<br>want to use to aut<br>an use digital cer<br>valid certificate co<br>itch the keys confi<br>s | te<br>thenticate this router to the peer device(s)<br>infigured. If pre-shared key is used, the k<br>gured on all other routers in the DMVPN r | in the<br>cate is used,<br>ey configured<br>etwork. |
| K                     |                                                                                                    |                                                                                                    | < Back Next Finish Cance                                                                                                    | Help                                                |

8. طقطقة *يضيف* in order to أضفت منفصل IKE مقترح.

### DMVPN Spoke Wizard (Hub and Spoke Topology) - 50% Complete

### VPN Wizard

#### **IKE Proposals**

IKE proposals specify the encryption algorithm, authentication algorithm and key exchange method that is used by this router when negotiating a VPN connection with the remote device. For the VPN connection to be established with the remote device, the remote device should be configured with at least one of the policies listed below.

Click the Add... button to add more policies and the Edit... button to edit an existing policy.

| 1 3DES SHA_1 group2 PRE_SHARE Cisco CP Def |
|--------------------------------------------|
|                                            |
|                                            |
|                                            |
|                                            |
|                                            |

9. حدد معلمات التشفير والمصادقة والتجزئة. ثم انقر فوق

| riority:    | Auth   | entica | tion: |        |
|-------------|--------|--------|-------|--------|
| 2           | PRE    | _SHA   | RE    | *      |
| Encryption: | D-H    | Group  | 00    |        |
| AES_192     | grou   | ip1    |       | ~      |
| Hash:       | Lifeti | me:    |       |        |
| SHA H       | 24     | 0      | 0     | HHMMSS |

10. يمكن رؤية سياسة IKE التي تم إنشاؤها حديثا هنا. انقر فوق *Next (التالي)*.

### DMVPN Spoke Wizard (Hub and Spoke Topology) - 50% Complete

### **VPN Wizard**

#### **IKE Proposals**

IKE proposals specify the encryption algorithm, authentication algorithm and key exchange method that is used by this router when negotiating a VPN connection with the remote device. For the VPN connection to be established with the remote device, the remote device should be configured with at least one of the policies listed below.

Click the Add... button to add more policies and the Edit... button to edit an existing policy.

11. انقر *التالي* لمتابعة مجموعة التحويل الافتراضي.

### DMVPN Spoke Wizard (Hub and Spoke Topology) - 60% Complete

| MON | 144 | in a second | - Inc. |
|-----|-----|-------------|--------|
| VPN | AV. | ıza         | rc     |
|     |     |             |        |

#### Transform Set

A transform set specifies the encryption and authentication algorithms used to protect the data in the VPN tunnel. Since the two devices must use the same algorithms to communicate, the remote device must be configured with the same transform set as the one selected below.

Click the Add... button to add a new transform set and the Edit... button to edit the specified transform set.

Select Transform Set:

| - | ivanie       | ESP Encryption | ESP Integrity | AH Integrity |
|---|--------------|----------------|---------------|--------------|
| 8 | ESP-3DES-SHA | ESP_3DES       | ESP_SHA_HMAC  |              |
|   |              |                |               |              |
|   |              |                |               |              |
|   |              |                |               |              |
|   |              |                |               |              |
|   |              |                |               |              |
|   |              |                |               |              |
|   |              |                |               |              |
|   | in I have    |                |               |              |

12. حدد بروتوكول التوجيه المطلوب. هنا، يتم تحديد OSPF.

| DMVPN Spoke Wizard (Hu | ib and Spoke Topology) - 70% Complete                                                                                                    | × |
|------------------------|----------------------------------------------------------------------------------------------------|---|
| VPN Wizard             | Select Routing Protocol<br>Routing protocols are used to advertise private networks behind this router to other routers<br>in the DMVPN. Select the dynamic routing protocol you want to use.<br>Note: You can only create as many OSPF processes as the number of interfaces that are<br>configured with an IP address and have the status administratively up.<br>C EIGRP<br>OSPFI |   |
|                        | < Back (Next >) Finish Cancel Help                                                                                                    |   |

13. حدد معرف عملية OSPF ومعرف المنطقة. انقر فوق *إضافة* لإضافة الشبكات التي سيتم الإعلان عنها بواسطة OSPF.

| DMVPN Spoke Wizard ( | Hub and Spoke Topolo    | gy) - 80% Compl     | ete                 |                           |                |
|----------------------|-------------------------|---------------------|---------------------|---------------------------|----------------|
| VPN Wizard           | Routing Information     |                     |                     |                           |                |
|                      | C Select an existing    | OSPF process ID     |                     | <u> </u>                  |                |
| le                   | Create a new OSI        | PF process ID:      |                     | (10)                      |                |
| A (                  | OSPF Area ID for tur    | nel network:        |                     | 2                         |                |
|                      | Add the private network | orice that you want | lo advartice to the | other reuters in this DM  | UPN OPPE       |
|                      | must be enabled on      | the other routers t | o send and receiv   | e these advertisements.   | VEN, OSEF      |
|                      | Private networks        | s advertised using  | OSPF                | es 7.5                    |                |
|                      | Network                 | Wildcard Mask       | Area                | Add                       |                |
|                      |                         |                     |                     | Edit                      |                |
|                      |                         |                     |                     | Delete                    |                |
|                      | Private Network th      | nat will be         |                     |                           |                |
|                      | advertised to the t     | DMVPN cloud.        |                     |                           |                |
|                      |                         |                     |                     |                           |                |
|                      |                         |                     |                     |                           |                |
|                      |                         | 1                   |                     |                           |                |
| These 1              | Internet                |                     |                     |                           |                |
|                      | DMVPN<br>Cloud          | *                   |                     |                           |                |
|                      |                         |                     | < Back              | Next > Finish Cance       | el Help        |
|                      | Add a Netwo             | irk                 |                     |                           |                |
|                      |                         |                     |                     |                           |                |
|                      | Network:                | 192.16              | 8.10.0              |                           |                |
|                      | Wildcard Ma             | sk 0.0.0.2          | 55                  |                           |                |
|                      | Contraction Court       |                     |                     |                           |                |
|                      | Area:                   | 4                   |                     |                           |                |
|                      | C                       |                     | i i                 |                           |                |
|                      | LOK                     |                     | ancel               | - <i>1</i>                |                |
|                      |                         |                     |                     | , شبخه وطفطفه <i>UK</i> . | 14. اضفت النفو |

15. إضافة الشبكة الخاصة خلف الموجه الذي يتحدث. ثم انقر فوق *التالي*.

| VPN Wizard | Routing Information                      | on.                                                                  |                                           |                                                                      |
|------------|------------------------------------------|----------------------------------------------------------------------|-------------------------------------------|----------------------------------------------------------------------|
|            | C Select an existin                      | ng OSPF process ID                                                   |                                           | 1                                                                    |
|            | Create a new O                           | SPF process ID:                                                      |                                           | 10                                                                   |
|            | OSPF Area ID for t                       | unnel network:                                                       |                                           | 2                                                                    |
|            | Add the private net<br>must be enabled o | works that you want<br>in the other routers t<br>ks advertised using | lo advertise to<br>o send and rei<br>OSPF | the other routers in this DMVPN. OSPF<br>ceive these advertisements. |
|            | Network                                  | Wildcard Mask                                                        | Area                                      | Add                                                                  |
|            | 192.168.10.0<br>172.16.18.0              | 0.0.0.255<br>0.0.0.255                                               | 2<br>2                                    | Edit<br>Delete                                                       |
| RA         | Private Network<br>advertised to the     | k that will be<br>e DMVPN cloud.                                     |                                           |                                                                      |
|            | Internet                                 | 1                                                                    |                                           |                                                                      |

16. انقر فوق *إنهاء*" لإكمال تكوين المعالج.

| PN Wizard                                                                                                    | Summary of the Configuration                                                                                                    |                                                                                                    |
|----------------------------------------------------------------------------------------------------|----------------------------------------------------------------------------------------------------|----------------------------------------------------------------------------------------------------|
|                                                                                                    | Click Finish to deliver the configuration to the router.                                                                                                    |                                                                                                    |
|                                                                                                    | Role of this router: DMVPNSpoke (Hub & Spoke topology)<br>Public IP address of primary hub:209.165.201.2<br>IP address of primary hubs mGRE tunnel:{0}<br>Interface that connects this router to the Internet:FastEthernet0<br>IP address of this router's tunnel interface:192.168.10.5 Mask 255.255.255.0<br>Advanced configuration for the tunnel interface:<br>NHRP Authentication String:DMVPN_NW<br>NHRP Network ID:100,000<br>NHRP Holdtime:360<br>Tunnel Key:100,000<br>Bandwidth:1,000<br>MTU:1,400 |                                                                                                    |
| Da                                                                                                    | Delay:1,000<br>Routing Protocol:OSPF<br>OSPF Process ID :10<br>OSPF Area ID for tunnel network:2<br>Private networks advertised:<br>192.168.10.0Area2                                                                                                    |                                                                                                    |
|                                                                                                    |                                                                                                    |                                                                                                    |
| ه تشغیل الجهاز إذا ک                                                                                                    | Back Next Finish Cancel مع Back Cancel مي مأن ينفذ الأمر. حدد خانة الاختيار حفظ running config في تكوين بدء                                                                                                    | Help<br>J Help<br>J Help                                                                                                    |
| ه تشغیل الجهاز إذا ک<br>iver Configuration                                                                                                    | Back Next Finish Cancel که Back کم أن ينفذ الأمر. حدد خانة الاختيار <i>حفظ running config في تكوين بد</i> ء<br>ملم أن ينفذ الأمر. Turning config في تكوين بدء                                                                                                    | Heip<br>لقطقة <i>يب</i><br>ريد حفظ<br>تكوين.                                                                                                    |
| ، تشغیل الجهاز إذا ک<br>iver Configuration                                                                                                    | Back Next Finish Cancel في تكوين بدء<br>ملم أن ينفذ الأمر. حدد خانة الاختيار <i>حفظ running config في تكوين بد</i> ء<br>to Device في تكوين من المرابع<br>o the device's running config.                                                                                                    | Heip<br>لقطقة <i>يب</i><br>ريد حفظ<br>تكوين.                                                                                                    |
| ، <i>تشغیل الجهاز</i> إذا ک<br>iver Configuration<br>liver delta commands that v                                                                                                    | Back <u>Next</u> Finish Cancel <u>م</u> لم أن ينفذ الأمر. حدد خانة الاختيار <i>حفظ running config في تكوين بدء</i><br>ملم أن ينفذ الأمر. حدد خانة الاختيار <i>حفظ running config</i> في <i>تكوين بدء</i><br>to Device<br>o the device's running config.<br>will be delivered to the device's running configuration.                                                                                                    | Help<br>لقطقة ي <i>س</i><br>يد حفظ<br>تكوين.                                                                                                    |
| ی تشغیل الجهاز إذا ک<br><b>iver Configuration</b><br>diver delta commands the<br>eview commands that w<br>ypto ipsec transform-s<br>ode transport<br>xit<br>ypto ipsec profile Cisco<br>et transform-set ESP-31                                                                                                    | Back Ned Finish Cancel من حمد خانة الاختيار حفظ running config في تكوين بدء<br>A to Device<br>o the device's running config.<br>will be delivered to the device's running configuration.<br>et ESP-3DES-SHA esp-sha-hinac esp-3des                                                                                                    | Help<br>لقطقة يس<br>ريد حفظ<br>تكوين.<br>الأ                                                                                                    |
| iver Configuration الجهاز إذا ك<br>iver Configuration<br>eview commands that w<br>eview commands that w<br>ypto ipsec transform-s<br>node transport<br>xit<br>ypto ipsec profile Cisco<br>et transform-set ESP-31<br>xit<br>ierface Tunnel0<br>xit<br>sfault interface Tunnel0<br>ierface Tunnel0                                                                                                    | <u>Back Next</u> Finish Cancel في تكوين بدء<br>علم أن ينفذ الأمر. حدد خانة الاختيار <i>حفظ running config في تكوين بدء</i><br>to Device<br>o the device's running config.<br>will be delivered to the device's running configuration.<br>et ESP-3DES-SHA esp-sha-hmac esp-3des<br>pCP_Profile1<br>DES-SHA                                                                                                    | Heip<br>لقطقة ي <i>ن</i><br>يد حفظ<br>تكوين.<br>ا                                                                                                    |
| ی تشغیل الجهاز إذا ک<br><b>Iver Configuration</b><br>eliver delta commands the<br>eview commands that we<br>rypto ipsec transform-s<br>node transport<br>xit<br>terface Tunnel0<br>xit<br>efoult interface Tunnel0<br>endettionel0<br>endettionel0<br>endettionel0<br>endettionel0                                                                                                    | <u>Back Treat</u> Finish Cancel علم أن ينفذ الأمر. حدد خانة الاختيار <i>حفظ running config في تكوين بدء</i><br><b>n to Device</b><br>o the device's running config.<br>will be delivered to the device's running configuration.<br>et ESP-3DES-SHA esp-sha-hmac esp-3des<br>acP_Profile1<br>DES-SHA                                                                                                    | Help<br>لقطقة يس<br>يد حفظ<br>تكوين.<br>ا                                                                                                    |
| iver Configuration الجهاز إذا ك<br>iver Configuration<br>eview commands that we<br>will be profile Cisco<br>eview commands that we<br>poto ipsec profile Cisco<br>et transform-set ESP-31<br>xit<br>erface TunnelO<br>xit<br>erface TunnelO<br>and the face TunnelO<br>and the face TunnelO<br>an                                                 | <u>Back Next</u> (Finish) Cancel في تكوين بدء<br>علم أن ينفذ الأمر. حدد خانة الاختيار حفظ running config في تكوين بدء<br>n to Device<br>o the device's running config.<br>will be delivered to the device's running configuration.<br>et ESP-3DES-SHA esp-sha-himac esp-3des<br>DCP_Profile1<br>DES-SHA                                                                                                    | Help<br>Jack Help<br>Jack Cadd<br>Tables<br>Tables<br>Tables<br>Tables<br>The tell<br>Tables<br>Tables<br>Tab |
| iver Configuration الجهاز إذا ك<br>iver Configuration<br>eview commands that w<br>ypto ipsec transform-s<br>node transport<br>xit<br>ypto ipsec profile Cisco<br>et transform-set ESP-31<br>xit<br>terface Tunnel0<br>and therface Tunnel0<br>and therface Tunnel0<br>and therface tunnel0<br>and therface turnel0<br>and therface turnel0<br>and therface turnel0<br>and turnel0<br>and tu | < Back                                                                                                    | Heip<br>Jack Heip<br>Jack Cadd<br>Table Cadd<br>Table Cadd Cadd<br>Table Cadd Cadd Cadd<br>Table Cadd Cadd Cadd Cadd Cadd Cadd Cadd Cad                                                                                                    |

يتم عرض تكوين CLI ذي الصلة هنا:

### الموجه الذي تم التحدث عنه

```
crypto ipsec transform-set ESP-3DES-SHA esp-sha-hmac
                                             esp-3des
                                     mode transport
                                                exit
               crypto ipsec profile CiscoCP_Profile1
                     set transform-set ESP-3DES-SHA
                                                exit
                                   interface Tunnel0
                                                exit
                           default interface Tunnel0
                                   interface Tunnel0
                                     bandwidth 1000
                                         delay 1000
                               ip nhrp holdtime 360
                          ip nhrp network-id 100000
                    ip nhrp authentication DMVPN_NW
                ip ospf network point-to-multipoint
                                        ip mtu 1400
                                        no shutdown
              ip address 192.168.10.5 255.255.255.0
                             ip tcp adjust-mss 1360
                           ip nhrp nhs 192.168.10.2
             ip nhrp map 192.168.10.2 209.165.201.2
                        tunnel source FastEthernet0
                   tunnel destination 209.165.201.2
  tunnel protection ipsec profile CiscoCP_Profile1
                                  tunnel key 100000
                                                exit
                                      router ospf 10
              network 192.168.10.0 0.0.0.255 area 2
               network 172.16.18.0 0.0.0.255 area 2
                                                exit
   crypto isakmp key ******* address 209.165.201.2
                              crypto isakmp policy 2
                           authentication pre-share
                                       encr aes 192
                                           hash sha
                                            group 1
                                     lifetime 86400
                                                exit
                              crypto isakmp policy 1
                           authentication pre-share
                                          encr 3des
                                           hash sha
                                             group 2
                                     lifetime 86400
                                                exit
```

### <u>صرة تشكيل يستعمل cisco cp</u>

يتم عرض نهج مفصل خطوة بخطوة على كيفية تكوين موجه الموزع ل DMVPN في هذا القسم.

1. انتقل إلى *تكوين > الأمان > VPN > Dynamic Multipoint VPN وحدد خيار إنشاء صرة في DMVPN*. انقر

Configure > Security > VPN > Dynamic Multipoint VPN

| Create Dynamic Multipoint VPN (D                                                                                         | MVPN) Edit Dynamic Multipoint VPN (DMVPN)                                                                                                    |  |
|----------------------------------------------------------------------------------------------------|----------------------------------------------------------------------------------------------------|--|
| Create a spoke (client) in a D                                                                                           | Hub<br>Hub                                                                                                    |  |
| Use this option to configure<br>and spoke network topolog<br>know the hub's IP address,<br>policy, IPSec Transform se    | the router as a spoke in a full mesh or hub<br>y. To complete this configuration, you must<br>NHRP information, pre-shared key, IKE<br>and dynamic routing protocol information. |  |
| Create a hub (server or head                                                                                             | end) in a DMVPN                                                                                                    |  |
| Use this option to configure<br>are configuring a backup hi<br>information, pre-shared ke<br>dynamic routing protocol in | the router as a primary or backup hub. If you<br>ib, you must know the primary hub's NHRP<br>, IKE policy, IPSec Transform set and<br>formation.                                 |  |

ر وي (التالي).

### **DMVPN Hub Wizard**

### VPN Wizard

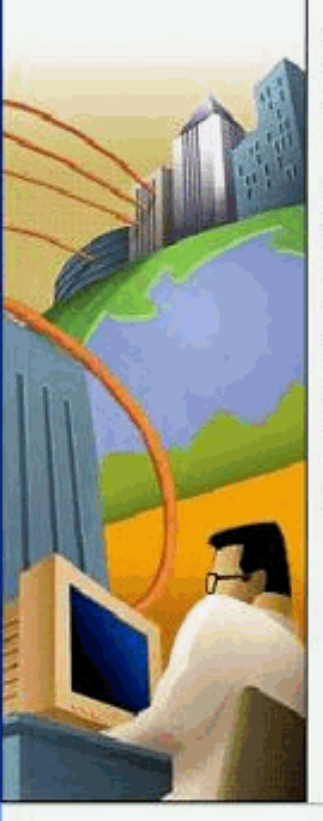

#### **Configure a DMVPN hub**

DMVPN allows you to create a scalable network that connects multiple remote routers to a central hub router using the same security features offered by site-to-site VPNs. DMVPN uses IPSec, NHRP, GRE and routing protocols to create secure tunnels between a hub and a spoke.

This wizard allows you to configure the router as a DMVPN hub.

- The wizard guides you through these tasks:
- \* Specifying the DMVPN network topology.
- \* Specifying the hub type.
- \* Configuring a multipoint GRE tunnel.
- \* Configuring a pre-shared key.
- \* Configuring IKE policies.
- \* Configuring an IPSec transform set.
- \* Configuring a dynamic routing protocol.

To begin, click Next.

Sack Next > Finish Cancel Help

3. حدد خيار *شبكة الموزع والمتكل*م وانقر *التالي*.

| DMVPN Hub Wizard - 1 | 10% Complete                                                                                                    | X                                       |
|----------------------|----------------------------------------------------------------------------------------------------|-----------------------------------------|
| VPN Wizard           | DMVPN Network Topology<br>Select the DMVPN network topology.                                                                                                    |                                         |
| lai                  | Hub and Spoke network                                                                                                    |                                         |
|                      | In this topology, all DMVPN traffic is routed through the hub. A point-to-point G<br>will be configured on the spoke, and the spoke will use it to create a tunnel to<br>will remain up. Spokes do not create GRE tunnels to other spokes in this top | RE interface<br>the hub which<br>ology. |
|                      | C Fully meshed network                                                                                                    |                                         |
|                      | In this topology, the spoke dynamically establishes a direct tunnel to another<br>and sends DMVPN traffic directly to it. A multipoint GRE tunnel interface is cor<br>spoke to support this functionality.                                            | spoke device,<br>nligured on the        |
| A                    | Note: Cisco supports fully meshed DMVPN networks only in the following Ci<br>images: 12.3(8)T1 and 12.3(9) or later.<br>Hub and Spoke Network                                                                                                    | sco IOS                                 |
|                      | Spoke<br>Hub<br>Hub<br>DMVPN<br>Cloud                                                                                                    |                                         |
|                      | < Back Next > Finish Ca                                                                                                    | ancel Help                              |

4. حدد *الموزع الأساسي*. ثم انقر فوق *التالي*.

### DMVPN Hub Wizard (Hub and Spoke Topology) - 15% Complete

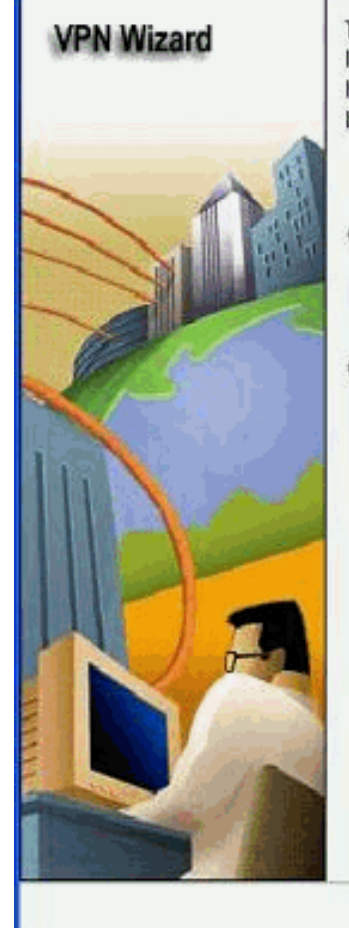

### Type of Hub

In a DMVPN network there will be a hub router and multiple spoke routers connecting to the hub. You can also configure multiple routers as hubs. The additional routers will act as backups. Select the type of hub you want to configure this router as.

Primary hub

C Backup Hub(Cisco CP does not support backup hub configuration on this router)

< Back (Next >) Finish Cancel Help

5. حدد معلمات واجهة النفق وانقر *خيارات* م*تقدمة*.

| VPN Wizard | Multipoint GRE Tunnel Interface Configuration                                                       |                                                              |                                                                                                    |  |  |  |
|------------|----------------------------------------------------------------------------------------------------|--------------------------------------------------------------|----------------------------------------------------------------------------------------------------|--|--|--|
|            | Selecting an interface co<br>be always up.<br>Multi point GRE (mGRE                                 | ) Tunnel Interfac                                            | ialup connection may cause the connection to                                                                                                    |  |  |  |
|            | A GRE tunnel interface wi<br>address information for the<br>IP address of the tun                   | l be created for<br>is interface.<br>nel interface —         | this DMVPN connection. Please enter the<br>Advanced settings                                                                                                    |  |  |  |
|            | IP Address:                                                                                         |                                                              | Click Advanced to verify that values<br>match neer settings                                                                                                    |  |  |  |
|            | Subnet Mask:                                                                                        | 17.5                                                         | Advanced                                                                                                    |  |  |  |
| h 🔪 🏸      | 255.255.255.0                                                                                       | 24                                                           |                                                                                                    |  |  |  |
|            | Interface connected to Internet.<br>This is the interface from which<br>GRE/mGRE Tunnel originaties | Logic<br>IP ad<br>interf<br>are p<br>in the<br>For n<br>help | al GRE/mGRE Tunnel interface.<br>dress of GRE/mGRE tunnel<br>ace on all hubs and spoke routers<br>rivate IP addresses and must be<br>same subnet.<br>nore information please click the<br>button. |  |  |  |

and man brook bound the

## 6. حدد معلمات النفق ومعلمات NHRP. ثم انقر فوق

| sco CP defaults.                             |          |
|----------------------------------------------|----------|
| NHRP                                         |          |
| NHRP Authentication String:                  | DMVPN_NW |
| NHRP Network ID:                             | 100000   |
| NHRP Hold Time:                              | 360      |
| — GRE Tunnel Interface Inform<br>Tunnel Key: | 100000   |
| Bandwidth:                                   | 1000     |
| MTU:                                         | 1400     |
| Tunnel Throughput Delay:                     | 1000     |

7. حدد الخيار استنادا إلى إعداد

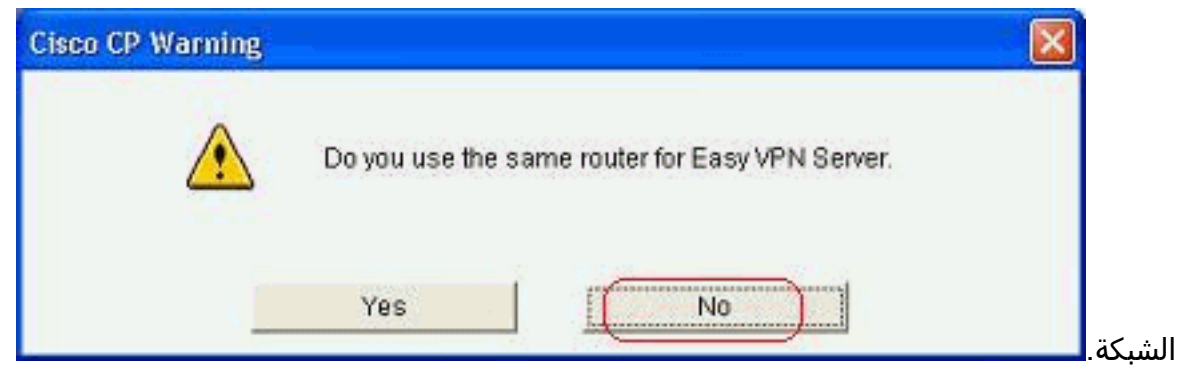

8. حدد مفاتيح مشتركة مسبقا وحدد المفاتيح المشتركة مسبقا. ثم انقر فوق

|                       |                                                                                                    |                                                                                                    |                                                                                                    | التالي.                                                         |
|-----------------------|----------------------------------------------------------------------------------------------------|----------------------------------------------------------------------------------------------------|----------------------------------------------------------------------------------------------------|-----------------------------------------------------------------|
| DMVPN Hub Wizard (Hub | and Spoke Topology) -                                                                                                    | 40% Complete                                                                                                    |                                                                                                    | ×                                                               |
| VPN Wizard            | Authentication<br>Select the method you v<br>DMVPN network. You ca<br>the router must have a v<br>on this router must mat | vant to use to authenticate th<br>an use digital certificate or a p<br>valid certificate configured. If<br>ch the keys configured on all | is router to the peer device<br>pre-shared key. If digital cer<br>pre-shared key is used, the<br>other routers in the DMVPP | (s) in the<br>tificate is used,<br>key configured<br>V network. |
|                       | C Digital Certificates                                                                                                    | )                                                                                                    |                                                                                                    |                                                                 |
|                       | pre-shared key.                                                                                                    |                                                                                                    |                                                                                                    |                                                                 |
|                       | Reenter key:                                                                                                    |                                                                                                    | ]                                                                                                    |                                                                 |
|                       |                                                                                                    | < Back                                                                                                    | (Next>) Finish Can                                                                                                    | cel Help                                                        |

9. طقطقة *يضيف* in order to أضفت منفصل IKE مقترح.

### DMVPN Hub Wizard (Hub and Spoke Topology) - 50% Complete

### **VPN Wizard**

#### **IKE Proposals**

IKE proposals specify the encryption algorithm, authentication algorithm and key exchange method that is used by this router when negotiating a VPN connection with the remote device. For the VPN connection to be established with the remote device, the remote device should be configured with at least one of the policies listed below.

Click the Add... button to add more policies and the Edit... button to edit an existing policy.

|     | Priority | Encryption | Hash  | D-H Group  | Authentication | Туре          |
|-----|----------|------------|-------|------------|----------------|---------------|
| 2   | 1        | 3DES       | SHA_1 | group2     | PRE_SHARE      | Cisco CP Defa |
|     |          |            |       |            |                |               |
|     |          |            |       |            |                |               |
|     |          |            |       |            |                |               |
|     |          |            |       |            |                |               |
|     |          |            |       |            |                |               |
| 6   | 1        | - Country  | Ť.    |            |                |               |
| 1   | \dd      | Edit       |       |            |                |               |
| 2.4 |          |            |       |            |                |               |
|     |          |            |       |            |                |               |
|     |          |            |       |            |                |               |
|     |          |            |       | < Back Nex | de Einish (    | ancel Hel     |

10. حدد معلمات التشفير والمصادقة والتجزئة. ثم انقر فوق

| riority:   | Authentication: |
|------------|-----------------|
|            | PRE_SHARE       |
| ncryption: | D-H Group:      |
| JES_192    | group1 👻        |
| lash:      | Lifetime:       |
| 3HA 1      | 24 0 0 HH:MM:SS |

- (التالي).

### DMVPN Hub Wizard (Hub and Spoke Topology) - 50% Complete

### **VPN Wizard**

#### **IKE Proposals**

IKE proposals specify the encryption algorithm, authentication algorithm and key exchange method that is used by this router when negotiating a VPN connection with the remote device. For the VPN connection to be established with the remote device, the remote device should be configured with at least one of the policies listed below.

Click the Add... button to add more policies and the Edit... button to edit an existing policy.

|        | Priority | Encryption                                                                                                    | Hash  | D-H Group | Authentication | Туре         |
|--------|----------|----------------------------------------------------------------------------------------------------|-------|-----------|----------------|--------------|
|        | 1        | 3DES                                                                                                    | SHA_1 | group2    | PRE_SHARE      | Cisco CP Def |
|        | ŕ        | NE0_192                                                                                                    | SINC! | group     | THE SHARE      | Osel Delineu |
|        |          |                                                                                                    |       |           |                |              |
|        |          |                                                                                                    |       |           |                |              |
|        |          |                                                                                                    |       |           |                |              |
| (***** |          | e de la compañía de la compañía de la compañía de la compañía de la compañía de la compañía de la compañía de l | 1     |           |                |              |
| (7)    | Add      | Edit                                                                                                    | ]     |           |                |              |
|        | Add      | Edit                                                                                                    | ]     |           |                |              |

12. انقر *التالي* لمتابعة مجموعة التحويل الافتراضي.

### DMVPN Hub Wizard (Hub and Spoke Topology) - 60% Complete

| VPN Wizard | Transform Set<br>A transform set specifies the<br>data in the VPN tunnel. Since<br>communicate, the remote de<br>one selected below.<br>Click the Add button to add<br>transform set.<br>Select Transform Set: | e encryption and auti<br>e the two devices mi<br>evice must be config<br>a new transform se | hentication algoriti<br>ust use the same<br>ured with the sam<br>it and the Edit bu | hms used to protect the<br>algorithms to<br>e transform set as the<br>tton to edit the specified |
|------------|----------------------------------------------------------------------------------------------------|---------------------------------------------------------------------------------------------|-------------------------------------------------------------------------------------|--------------------------------------------------------------------------------------------------|
|            | Cisco CP Default Tran<br>Details of the specified tr<br>Name                                                                                                    | ansform Set 💽 –<br>ansform set<br>ESP Encryption                                            | ESP Integrity                                                                       | AH Integrity                                                                                     |
| RA         | ESP-3DES-SHA                                                                                                    | ESP_3DES                                                                                    | ESP_SHA_HMAC                                                                        | ×                                                                                                |
|            | Add Edit                                                                                                    | -                                                                                           | Back (Next >) F                                                                     | inish Cancel Help                                                                                |

13. حدد بروتوكول التوجيه المطلوب. هنا، يتم تحديد OSPF.

| DMVPN Hub Wizard (Hub | and Spoke Topology) - 70% Complete 🛛 🛛 🔯                                                                                                    |
|-----------------------|----------------------------------------------------------------------------------------------------|
|                       | Select Routing Protocol<br>Routing protocols are used to advertise private networks behind this router to other routers<br>in the DMVPN. Select the dynamic routing protocol you want to use.<br>Note: You can only create as many OSPF processes as the number of interfaces that are<br>configured with an IP address and have the status administratively up.<br>C EIGRP<br>COSPF |
|                       | < Back Next > Finish Cancel Help                                                                                                    |

14. حدد معرف عملية OSPF ومعرف المنطقة. انقر فوق *إضافة* لإضافة الشبكات التي سيتم الإعلان عنها بواسطة OSPF.

| AVPN Hub Wizard (H | ub and Spoke Topolo                      | gy) • 80% Complet                             | te                                    |                                                        | ×                |
|--------------------|------------------------------------------|-----------------------------------------------|---------------------------------------|--------------------------------------------------------|------------------|
| VPN Wizard         | Routing Informatio                       | on                                            |                                       |                                                        |                  |
|                    | C Select an existin                      | ng OSPF process ID                            |                                       | 2                                                      |                  |
| *                  | Create a new O                           | SPF process ID:                               |                                       | 10                                                     | Ϋ́               |
| A 8                | OSPF Area ID for t                       | unnel network:                                |                                       | 2                                                      |                  |
| ALL                | Add the private net<br>must be enabled o | works that you want<br>on the other routers t | to advertise to th<br>o send and rece | e other routers in this DM<br>ive these advertisements | IVPN. OSPF<br>5. |
|                    | Finate fieldor                           | Ks adventised dsing                           | USFr                                  |                                                        |                  |
|                    | Network                                  | VVIIdcard Mask                                | Area                                  | Add                                                    | 2                |
|                    |                                          |                                               |                                       | Edit                                                   |                  |
|                    | M                                        |                                               |                                       | Delete                                                 |                  |
|                    | Internet<br>DMVPN<br>Cloud               |                                               |                                       |                                                        |                  |
|                    | Add a Net                                | work                                          | < Back                                | Next > Finish Cano                                     | el Help          |
|                    |                                          |                                               |                                       |                                                        |                  |
|                    | Network:                                 | 192.10                                        | 68,10.0                               |                                                        |                  |
|                    | Wildcard                                 | Mask: 0.0.0.3                                 | 255                                   |                                                        |                  |
|                    |                                          | 2                                             |                                       |                                                        |                  |
|                    | Area:                                    | 2                                             |                                       |                                                        |                  |
|                    |                                          |                                               | -                                     |                                                        |                  |
|                    |                                          |                                               | ancel                                 |                                                        | <u>.</u>         |
|                    |                                          |                                               |                                       | شبكة وطقطقة <i>ok</i>                                  | اضفت النفق       |

16. أضفت الشبكة الخاصة خلف الصرة مسحاج تخديد وطقطقة *بعد* 

| PN Wizard      | rouning mormado                                                                                                    | n                                                                                                    |                                                                                              |                                                  |                         |
|----------------|----------------------------------------------------------------------------------------------------|----------------------------------------------------------------------------------------------------|----------------------------------------------------------------------------------------------|--------------------------------------------------|-------------------------|
| - Harris       | C Select an exister                                                                                                    | ig OSPF process ID                                                                                                    | ć                                                                                            |                                                  | 26                      |
|                | (F Create a new Or                                                                                                    | SPF process ID:                                                                                                    |                                                                                              | 10                                               |                         |
|                | OSPF Area ID for t                                                                                                    | unnel network:                                                                                                    |                                                                                              | 2                                                | =                       |
|                | -                                                                                                    |                                                                                                    |                                                                                              |                                                  |                         |
|                | Add the private net<br>must be enabled o                                                                                                    | works that you want<br>in the other routers (                                                                                                    | to advertise to t<br>to send and rece                                                        | he other routers in thi<br>rive these advertisen | s DMVPN. OSPF<br>tents. |
| all a          | Private network                                                                                                    | ks advertised using                                                                                                    | OSPF                                                                                         |                                                  |                         |
|                | Network                                                                                                    | Wildcard Mask                                                                                                    | Area                                                                                         | Add                                              | l.                      |
|                | 192.168.10.0                                                                                                    | 0.0.0.255                                                                                                    | 2                                                                                            | Ent                                              |                         |
|                | 172.16.20.0                                                                                                    | 0.0.0.255                                                                                                    | 2                                                                                            | Tielete                                          |                         |
|                |                                                                                                    |                                                                                                    |                                                                                              | ale le le                                        | l.                      |
|                | Dervpn<br>Grad                                                                                                    | 7                                                                                                    | < Back (                                                                                     | Next >) Finish                                   | Cancel Help             |
|                |                                                                                                    |                                                                                                    |                                                                                              | ال تکوین                                         | فوق <i>إنهاء</i> " لإكم |
|                |                                                                                                    |                                                                                                    |                                                                                              |                                                  | الج.                    |
| ıb Wizard (Hub | and Seeks Topology                                                                                                    |                                                                                                    |                                                                                              |                                                  |                         |
|                | and shoke tohomotical                                                                                                    | 1 - 90% Comple                                                                                                    | te                                                                                           |                                                  |                         |
|                | and spoke topology                                                                                                    | 1) - 90% Comple                                                                                                    | te                                                                                           |                                                  |                         |
| lizard         | Summary of the Con                                                                                                    | niguration                                                                                                    | te                                                                                           |                                                  |                         |
| lizard         | Summary of the Con                                                                                                    | niguration                                                                                                    | te                                                                                           |                                                  |                         |
| lizard         | Summary of the Con                                                                                                    | niguration                                                                                                    | te<br>n to the router.                                                                       |                                                  |                         |
| lizard         | Summary of the Con<br>Click Finish to delive                                                                                                    | nfiguration                                                                                                    | te<br>1 to the router.                                                                       |                                                  |                         |
| lizard         | Summary of the Con<br>Click Finish to delive<br>Role of this router: D                                                                                                    | niguration<br>r the configuration<br>MVPNHub (Prima                                                                                                    | to the router.<br>ary)                                                                       | abitEthernet0/0                                  | ~                       |
| lizard         | Summary of the Con<br>Click Finish to delive<br>Role of this router: D<br>Interface that conne<br>IP address of this ro                                                                                                    | nfiguration<br>r the configuration<br>DMVPNHub (Prim-<br>cts this router to to<br>outer's tunnel inter                                                                                                    | to the router.<br>ary)<br>face:192.168.1                                                     | abitEthernetD/0<br>0.2 Mask 255.255              | 255.0                   |
| lizard         | Summary of the Con<br>Click Finish to delive<br>Role of this router: D<br>Interface that conne<br>IP address of this ro<br>Advanced configura                                                                                                    | niguration<br>r the configuration<br>MVPNHub (Prima<br>cts this router to to<br>puter's tunner<br>tion for the tunner                                                                                                    | to the router.<br>ary)<br>1e Internet:Gig:<br>face:192.168.1<br>interface:<br>2007691_NW     | abitEthernet0/0<br>0.2 Mask 255.255.             | 255.0                   |
| lizard         | Summary of the Con<br>Click Finish to delive<br>Role of this router: D<br>Interface that conne<br>IP address of this ro<br>Advanced configura<br>NHRP Auth<br>NHRP Net                                                                                                    | nfiguration<br>of the configuration<br>MVPNHub (Prima<br>cts this router to the<br>puter's tunnel inter<br>tion for the tunnel<br>mentication String:<br>work ID:100.000                                                                                                    | to<br>to the router.<br>ary)<br>he Internet:Gig:<br>face:192.168.1<br>interface:<br>DMVPN_NW | abitEthernet0/0<br>0.2 Mask 255.255.             | 255.0                   |
| lizard         | Summary of the Con<br>Click Finish to delive<br>Role of this router: D<br>Interface that conne<br>IP address of this ro<br>Advanced configura<br>NHRP Auth<br>NHRP Net<br>NHRP Hole                                                                                                    | Ifiguration<br>ifiguration<br>in the configuration<br>OMVPNHub (Prima<br>cts this router to the<br>outer's tunnel inter<br>tion for the tunnel<br>mentication String:<br>work ID:100,000<br>dtime:360                                                                                                    | to the router.<br>ary)<br>he Internet:Gig:<br>face:192.168.1<br>interface:<br>DMVPN_NW       | abitEthernet0/0<br>0.2 Mask 255.255.             | 255.0                   |
| lizard         | Summary of the Con<br>Click Finish to delive<br>Role of this router: D<br>Interface that conne<br>IP address of this ro<br>Advanced configura<br>NHRP Auth<br>NHRP Net<br>NHRP Net<br>NHRP Hole<br>Tunnel Key                                                                                                    | r the configuration<br>moves the configuration<br>MVPNHub (Prima<br>cts this router to the<br>buter's tunnel inter<br>tion for the tunnel<br>intertication String:<br>work ID:100,000<br>dtime:360<br>c:100,000                                                                                                    | to the router.<br>any)<br>he Internet:Gig:<br>face:192.168.1<br>interface:<br>DMVPN_NW       | abitEthernetD/0<br>0.2 Mask 255.255.             | 255.0                   |
| lizard         | Summary of the Con<br>Click Finish to delive<br>Role of this router: D<br>Interface that conne<br>IP address of this ro<br>Advanced configura<br>NHRP Auth<br>NHRP Nett<br>NHRP Hole<br>Tunnel Key<br>Bandwidth<br>MTU:1 400                                                                                                    | nfiguration<br>figuration<br>of the configuration<br>DMVPNHub (Prima<br>cts this router to the<br>puter's tunnel inter<br>tion for the tunnel<br>mentication String:<br>work ID:100,000<br>dtime:360<br>(100,000                                                                                                    | to the router.<br>ary)<br>he Internet:Gig:<br>face:192.168.1<br>interface:<br>DMVPN_NW       | abitEthernet0/0<br>0.2 Mask 255.255.             | 255.0                   |
| lizard         | Summary of the Con<br>Click Finish to delive<br>Role of this router: D<br>Interface that conne<br>IP address of this ro<br>Advanced configura<br>NHRP Auth<br>NHRP Nett<br>NHRP Hole<br>Tunnel Key<br>Bandwidth:<br>MTU:1,400<br>Delay:1,000                                                                                                    | r the configuration<br>of the configuration<br>of the con                                                                        | to the router.<br>ary)<br>he Internet:Gig:<br>face:192.168.1<br>interface:<br>DMVPN_NW       | abitEthernet0/0<br>0.2 Mask 255.255.             | 255.0                   |
| izard          | Summary of the Con<br>Click Finish to delive<br>Role of this router: D<br>Interface that conne<br>IP address of this ro<br>Advanced configura<br>NHRP Auth<br>NHRP Neth<br>NHRP Hole<br>Tunnel Key<br>Bandwidth:<br>MTU:1,400<br>Delay:1,000<br>Routing Protocol:05                                                                                                    | of 90% compte<br>figuration<br>r the configuration<br>DMVPNHub (Prima<br>cts this router to the<br>buter's tunnel inter<br>tion for the tunnel<br>nentication String:<br>work ID:100,000<br>dtime:360<br>c:100,000<br>1,000<br>0<br>SPF                                                                                                    | to the router.<br>any)<br>he Internet:Gig:<br>face:192.168.1<br>interface:<br>DMVPN_NW       | abitEthernetD/0<br>0.2 Mask 255.255.             | 255.0                   |
| lizard         | Summary of the Con<br>Click Finish to delive<br>Role of this router: D<br>Interface that conne<br>IP address of this ro<br>Advanced configura<br>NHRP Auth<br>NHRP Nett<br>NHRP Nett<br>NHRP Hole<br>Tunnel Key<br>Bandwidth.<br>MTU:1,400<br>Delay:1,00<br>Routing Protocol:05<br>OSPF Proc                                                                               | r the configuration<br>of the configuration<br>of the configuration<br>DMVPNHub (Prima<br>cts this router to the<br>buter's tunnel inter<br>tion for the tunnel<br>nentication String:<br>work ID:100,000<br>dtime:360<br>c100,000<br>dtime:360<br>c100,000<br>dtime:360<br>dtime:360<br>dti | to the router.<br>ary)<br>he Internet:Gig:<br>face:192.168.1<br>interface:<br>DMVPN_NW       | abitEthernet0/0<br>0.2 Mask 255.255              | 255.0                   |
| lizard         | Summary of the Con<br>Click Finish to delive<br>Role of this router: D<br>Interface that conne<br>IP address of this ro<br>Advanced configura<br>NHRP Auth<br>NHRP Nett<br>NHRP Nett<br>NHRP Hole<br>Tunnel Key<br>Bandwidth<br>MTU:1,400<br>Delay:1,000<br>Routing Protocol:05<br>OSPF Proc<br>OSPF Area<br>Private networks ad                                           | r the configuration<br>of the configuration<br>of the configuration<br>o                                                                                                    | to the router.<br>ary)<br>he Internet:Gigs<br>face:192.168.1<br>interface:<br>DMVPN_NW       | abitEthernet0/0<br>0.2 Mask 255.255.             | 255.0                   |
| lizard         | Summary of the Con<br>Click Finish to delive<br>Role of this router: D<br>Interface that conne<br>IP address of this ro<br>Advanced configura<br>NHRP Auth<br>NHRP Neth<br>NHRP Hole<br>Tunnel Key<br>Bandwidth:<br>MTU:1,400<br>Delay:1,000<br>Routing Protocol:05<br>OSPF Proc<br>OSPF Area<br>Private networks ad<br>192.168.10                                         | ifiguration<br>if the configuration<br>onthe configuration<br>onthe configurat                                                                                                    | to the router.<br>any)<br>he Internet:Gig:<br>face:192.168.1<br>interface:<br>DMVPN_NW       | abitEthernet0/0<br>0.2 Mask 255.255.             | 255.0                   |
| Fizard         | Summary of the Con<br>Click Finish to delive<br>Role of this router: D<br>Interface that conne<br>IP address of this ro<br>Advanced configura<br>NHRP Autr<br>NHRP Nett<br>NHRP Nett<br>NHRP Hole<br>Tunnel Key<br>Bandwidth.<br>MTU:1,400<br>Delay:1,00<br>Routing Protocol:05<br>OSPF Area<br>Private networks ad<br>192.168.10<br>172.16.20.                            | r the configuration<br>r the configuration<br>DMVPNHub (Prima<br>cts this router to the<br>buter's tunnel inter<br>tion for the tunnel<br>nentication String:<br>work ID:100,000<br>dtime:360<br>c100,000<br>dtime:360<br>c100,000<br>t1,000<br>0<br>SPF<br>ess ID :10<br>ID for tunnel network<br>vertised:<br>0.0Area2<br>0Area2                                                                                                    | to the router.<br>ary)<br>he Internet:Gig:<br>face:192.168.1<br>interface:<br>DMVPN_NW       | abitEthernet0/0<br>0.2 Mask 255.255              | 255.0                   |
| Fizard         | Summary of the Con<br>Click Finish to delive<br>Role of this router: D<br>Interface that conne<br>IP address of this ro<br>Advanced configura<br>NHRP Auth<br>NHRP Nett<br>NHRP Nett<br>NHRP Hole<br>Tunnel Key<br>Bandwidth<br>MTU:1,400<br>Delay:1,000<br>Routing Protocol:05<br>OSPF Proc<br>OSPF Area<br>Private networks ad<br>192.168.10<br>172.16.20.1              | Infiguration<br>Infiguration<br>In                                                                       | to the router.<br>ary)<br>he Internet:Gig:<br>face:192.168.1<br>interface:<br>DMVPN_NW       | abitEthernet0/0<br>0.2 Mask 255.255.             | 255.0                   |
| lizard         | Summary of the Con<br>Click Finish to delive<br>Role of this router: D<br>Interface that conne<br>IP address of this ro<br>Advanced configura<br>NHRP Auth<br>NHRP Neth<br>NHRP Hole<br>Tunnel Key<br>Bandwidth:<br>MTU:1,400<br>Delay:1,000<br>Routing Protocol:05<br>OSPF Proc<br>OSPF Area<br>Private networks ad<br>192.168.10<br>172.16.20.1                          | Infiguration<br>Infiguration<br>In the configuration<br>OMVPNHub (Prima<br>cts this router to the<br>outer's tunnel inter<br>tion for the tunnel<br>nentication String:<br>work ID:100,000<br>thime:360<br>c100,000<br>1,000<br>0<br>SPF<br>ess ID :10<br>ID for tunnel network<br>vertised:<br>0.0Area2<br>0.0Area2<br>0.0Area2                                                                                                    | to the router.<br>any)<br>he Internet:Gig:<br>face:192.168.1<br>interface:<br>DMVPN_NW       | abitEthernetD/0<br>0.2 Mask 255.255.             | 255.0                   |
| lizard         | Summary of the Con<br>Click Finish to delive<br>Role of this router: D<br>Interface that conne<br>IP address of this ro<br>Advanced configura<br>NHRP Auth<br>NHRP Nett<br>NHRP Nett<br>NHRP Nett<br>NHRP Hole<br>Tunnel Key<br>Bandwidth<br>MTU:1,400<br>Delay:1,000<br>Routing Protocol:05<br>OSPF Proc<br>OSPF Area<br>Private networks ad<br>192.168.10<br>172.16.20.1 | Infiguration<br>Infiguration<br>In                                                                       | to the router.<br>ary)<br>he Internet:Gig:<br>face:192.168.1<br>interface:<br>DMVPN_NW       | abitEthernet0/0<br>0.2 Mask 255.255.             | 255.0                   |
| Fizard         | Summary of the Con<br>Click Finish to delive<br>Role of this router: D<br>Interface that conne<br>IP address of this ro<br>Advanced configura<br>NHRP Autr<br>NHRP Nett<br>NHRP Hole<br>Tunnel Key<br>Bandwidth:<br>MTU:1,400<br>Delay:1,00<br>Routing Protocol:05<br>OSPF Proc<br>OSPF Area<br>Private networks ad<br>192.168.10<br>172.16.20.1                           | Infiguration<br>Infiguration<br>In the configuration<br>DMVPNHub (Prima<br>cts this router to the<br>buter's tunnel inter<br>tion for the tunnel<br>mentication String:<br>work ID:100,000<br>dtime: 360<br>c100,000<br>1,000<br>0<br>SPF<br>ess ID :10<br>ID for tunnel network<br>vertised:<br>0.0Area2<br>0.Area2<br>0.0Area2                                                                                                    | to the router.<br>any)<br>he Internet:Gig:<br>face:192.168.1<br>interface:<br>DMVPN_NW       | abitEthernetD/0<br>0.2 Mask 255.255              | 255.0                   |

D

PT LINE .

18. طقطقة *يسلم* أن ينفذ

| Preview commands that will be delivered to the device's running configuration.                                                                                                    | Deliver delta commands to the device's r                                                                      | unning config.       |                       |                     |          |
|----------------------------------------------------------------------------------------------------|----------------------------------------------------------------------------------------------------|----------------------|-----------------------|---------------------|----------|
| crypto keyring ccp-dinvpn-keyring<br>pre-shared-key address 0.0.0.0 0.0.0.0 key ********<br>ext<br>crypto ipsec transform-set ESP-3DES-SHA esp-sha-himac esp-3des<br>mode transport<br>ext<br>crypto isakmp profile ccp-dinvpn-isakmprofile<br>keyring ccp-dinvpn-keyring<br>match identify address 0.0.0<br>ext<br>crupto issec worfile CiscoCD. Profile1<br>The differences between the running configuration and the startup configuration are lost whenever<br>the device is turned off.<br>Save running config. to device's startup config.<br>This operation can take several minutes. | Preview commands that will be delivered                                                                       | d to the device's ru | nning configuration.  |                     |          |
| crypto ipsec transform-set ESP-3DES-SHA esp-sha-hmac esp-3des<br>mode transport<br>ext<br>crypto isakmp profile ccp-dmvpn-isakmprofile<br>keyring ccp-dmvpn-keyring<br>match identity address 0.0.0.0<br>exit<br>crupto insec profile CiscoCP. Profile1<br>The differences between the running configuration and the startup configuration are lost whenever<br>the device is turned off.<br>Save running config. to device's startup config.<br>This operation can take several minutes.                                                                                                    | crypto keyring ccp-dmvpn-keyring<br>pre-shared-key address 0.0.0.0 0.0.0.0<br>ext                             | ) key ******         |                       |                     | ^        |
| exit<br>crypto isakmp profile ccp-dmvpn-isakmprofile<br>keyring ccp-dmvpn-keyring<br>metch identity address 0.0.0.0<br>exit<br>crypto isses profile CiscoCD. Evofile1<br>The differences between the running configuration and the startup configuration are lost whenever<br>the device is turned off.<br>Save running config. to device's startup config.<br>This operation can take several minutes.                                                                                                    | crypto ipsec transform-set ESP-3DES-S<br>mode transport                                                       | HA esp-sha-hmac      | esp-3des              |                     |          |
| exit<br>crunto insec worlde CiscoCD Profile1<br>The differences between the running configuration and the startup configuration are lost whenever<br>the device is turned off.<br>Save running config. to device's startup config.<br>This operation can take several minutes.                                                                                                    | exit<br>crypto isakmp profile ccp-dmvpn-isakmp<br>keyring ccp-dmvpn-keyring<br>match identity address 0.0.0.0 | profile              |                       |                     |          |
| The differences between the running configuration and the startup configuration are lost whenever<br>he device is turned off.<br>Save running config. to device's startup config.<br>This operation can take several minutes.                                                                                                    | exit<br>nrunto incen rentile Cieno/D. Dentilet<br>C                                                           |                      |                       |                     | >        |
| Save running config. to device's startup config.<br>This operation can take several minutes.                                                                                                    | The differences between the runni<br>he device is turned off.                                                 | ing configuration    | n and the startup cor | figuration are lost | whenever |
| This operation can take several minutes.                                                                                                    | Save running config. to device's s                                                                            | startup config.      |                       |                     |          |
|                                                                                                    | This operation can take several min.                                                                          | utes.                |                       |                     |          |

## <u>CLI تشکیل ل صرة</u>

يتم عرض تكوين CLI ذي الصلة هنا:

| موجه الموزع                                           |
|-------------------------------------------------------|
|                                                       |
| !                                                     |
| crypto isakmp policy 1                                |
| encr 3des                                             |
| authentication pre-share                              |
| group 2                                               |
| !                                                     |
| crypto isakmp policy 2                                |
| encr aes 192                                          |
| authentication pre-share                              |
| crypto isakmp key abcd123 address 0.0.0.0 0.0.0.0     |
|                                                       |
| crypto ipsec transform-set ESP-3DES-SHA esp-3des esp- |
| mode transport                                        |
|                                                       |
| crypto ipsec profile CiscoCP Profile1                 |
| set transform-set ESP-3DES-SHA                        |
|                                                       |
| interface Tunnel0                                     |
| bandwidth 1000                                        |
| ip address 192.168.10.2 255.255.255.0                 |
| no ip redirects                                       |
| ip mtu 1400                                           |
| ip nhrp authentication DMVPN_NW                       |
| ip nhrp map multicast dynamic                         |
| ip nhrp network-id 100000                             |

| ip nhrp holdtime 3                             | 60  |
|------------------------------------------------|-----|
| ip tcp adjust-mss 13                           | 60  |
| ip ospf network point-to-multipoi              | nt  |
| delay 10                                       | 00  |
| tunnel source GigabitEthernet0                 | /0  |
| tunnel mode gre multipoi                       | nt  |
| tunnel key 1000                                | 00  |
| tunnel protection ipsec profile CiscoCP_Profil | e1  |
|                                                | !   |
| router ospf                                    | 10  |
| log-adjacency-chang                            | es  |
| network 172.16.20.0 0.0.0.255 area             | . 2 |
| network 192.168.10.0 0.0.0.255 area            | . 2 |
|                                                |     |

## <u>تحرير تكوين DMVPN باستخدام CCP</u>

يمكنك تحرير معلمات نفق DMVPN الموجودة يدويا عند تحديد واجهة النفق والنقر فوق *تحرير*.

| VPN                                                                                                    |                   |              |                                                                                                    |               |
|----------------------------------------------------------------------------------------------------|-------------------|--------------|----------------------------------------------------------------------------------------------------|---------------|
| reate Dynamic Multip                                                                                                    | ooint VPN (DMVPN) | Edit Dynamic | : Multipoint VPN (DMVPN)                                                                                                    | Add           |
| Interface                                                                                                    | IPSec Pr          | ofile        | IP Address                                                                                                    | Description   |
| Funnel0                                                                                                    | CiscoCP           | Profile1     | 192.168.10.2                                                                                                    | <none></none> |
|                                                                                                    |                   |              |                                                                                                    |               |
| Details for interface T                                                                                                    | unnel0:           |              |                                                                                                    |               |
| Details for interface T<br>Item Name                                                                                                    | unnelO:           |              | Item Value                                                                                                    |               |
| Details for interface T<br>Item Name<br>Interface                                                                                                    | unnel0:           |              | Item Value<br>Tunnel0                                                                                                    | n             |
| Details for interface T<br>Item Name<br>nterface<br>PSec Profile                                                                                                    | unnelO:           |              | Item Value<br>Tunnel0<br>CiscoCP_Profile1                                                                                                    |               |
| Details for interface T<br>Item Name<br>nterface<br>PSec Profile<br>P Address<br>Description                                                                                           | unnelO:           |              | Item Value<br>Tunnel0<br>CiscoCP_Profile1<br>192.168.10.2                                                                                                    |               |
| Details for interface T<br>Item Name<br>Interface<br>PSec Profile<br>P Address<br>Description<br>Funnel Bandwidth                                                                      | unnelO:           |              | Item Value<br>Tunnel0<br>CiscoCP_Profile1<br>192.168.10.2<br><none><br/>1000</none>                                                                                             |               |
| Details for interface T<br>Item Name<br>Interface<br>PSec Profile<br>P Address<br>Description<br>Funnel Bandwidth<br>WTU                                                               | unnel0:           |              | Item Value<br>Tunnel0<br>CiscoCP_Profile1<br>192.168.10.2<br><none><br/>1000<br/>1400</none>                                                                                    |               |
| Details for interface T<br>Item Name<br>Interface<br>IPSec Profile<br>IP Address<br>Description<br>Funnel Bandwidth<br>VITU<br>NHRP Authentication                                     | unnelO:           |              | Item Value<br>Tunnel0<br>CiscoCP_Profile1<br>192.168.10.2<br>«None»<br>1000<br>1400<br>DMVPN_NW                                                                                 |               |
| Details for interface T<br>Item Name<br>Interface<br>IPSec Profile<br>IP Address<br>Description<br>Tunnel Bandwidth<br>MTU<br>NHRP Authentication<br>NHRP Network ID                   | unnelO:           |              | Item Value<br>Tunnel0<br>CiscoCP_Profile1<br>192.168.10.2<br>«None»<br>1000<br>1400<br>DMVPN_NW<br>100000                                                                       |               |
| Details for interface T<br>Item Name<br>Interface<br>IPSec Profile<br>IP Address<br>Description<br>Tunnel Bandwidth<br>MTU<br>NHRP Authentication<br>NHRP Network ID<br>NHRP Hold Time | unnelO:           |              | Item Value           Tunnel0           CiscoCP_Profile1           192.168.10.2           «None»           1000           1400           DMVPN_NW           100000           360 |               |

يتم تعديل معلمات واجهة النفق مثل MTU ومفتاح النفق تحت علامة التبويب *عام.* 

| eneral NHRP R                                                                                                 | outing                                             |
|----------------------------------------------------------------------------------------------------|----------------------------------------------------|
| IP address:                                                                                                   | 192.168.10.2                                       |
| Mask:                                                                                                    | 255.255.255.0 24                                   |
|                                                                                                    |                                                    |
| (* Interface:                                                                                                 | GigabitEthernet0/0                                 |
| C IP address:                                                                                                 |                                                    |
| Tunnel Destination: This is an multipoin C IP / Hostname:                                                     | t GRE Tunnel                                       |
| Tunnel Destination:<br>This is an multipoin<br>P / Hostname:<br>PSec Profile:                                 | t GRE Tunnel                                       |
| Tunnel Destination:<br>This is an multipoin<br>P / Hostname:<br>PSec Profile:<br>MTU:                         | t GRE Tunnel CiscoCP_Proti  Add 1400               |
| Tunnel Destination:<br>This is an multipoin<br>P / Hostname:<br>PSec Profile:<br>MTU:<br>Bandwidth:           | t GRE Tunnel CiscoCP_Proti Add 1400 1000           |
| Tunnel Destination:<br>This is an multipoin<br>P / Hostname:<br>PSec Profile:<br>MTU:<br>Bandwidth:<br>Delay: | t GRE Tunnel  CiscoCP_Proti  Add  1400  1000  1000 |

1. تم العثور على معلمات NHRP ذات الصلة وتعديلها وفقا للمتطلبات بموجب علامة تبويب *NHRP*. بالنسبة للموجه المتصل، يجب أن تكون قادرا على عرض NHS كعنوان IP للموجه الموزع. انقر فوق *إضافة* في قسم

|                                          | ng         | - 1                   |  |
|------------------------------------------|------------|-----------------------|--|
| Authentication String:                   | DMVPN_N/V  |                       |  |
| fold Time:                               | 360        |                       |  |
| letwork ID:                              | 100000     |                       |  |
| -Next Hop Servers                        |            |                       |  |
| Next Hop Servers                         |            | Add                   |  |
|                                          |            | Delete                |  |
|                                          |            |                       |  |
|                                          |            |                       |  |
|                                          |            |                       |  |
|                                          |            |                       |  |
| NHRP Map                                 |            |                       |  |
| NHRP Map<br>Destination Ma               | sk 🚺       | Add                   |  |
| NHRP Map<br>Destination Ma<br>«None» «No | sk (       | Add                   |  |
| NHRP Map<br>Destination Ma<br>«None» «No | sk (       | Add Edit              |  |
| NHRP Map<br>Destination Ma<br>«None» «No | sk j       | Add<br>Edit<br>Delete |  |
| NHRP Map<br>Destination Ma<br>«None» «No | sk<br>one> | Add Eat               |  |

2. استنادا إلى إعداد الشبكة، يمكن تكوين معلمات تعيين NHRP كما هو موضح

| of IP destinations co                                                                     | nnected to a NBMA network.                                                                                                    |
|-------------------------------------------------------------------------------------------|----------------------------------------------------------------------------------------------------|
| Destination reach                                                                         | able through NBMA network                                                                                                    |
| IP Address:                                                                               |                                                                                                    |
| Mask (Optional)                                                                           |                                                                                                    |
| NBMA address di                                                                           | rectly reachable                                                                                                    |
| IP Address                                                                                |                                                                                                    |
| Configure NBMA addr<br>r multicast packets to<br>C Dynamically add s<br>IP address of NBM | esses used as destinations for broadcast<br>be sent over a tunnel network.<br>pokes' IP addresses to hub's multicast cache<br>IA address directly reachable |

يتم عرض المعلمات ذات الصلة بالتوجيه وتعديلها ضمن علامة التبويب *توجيه*.

| Beneral NHRP Routin | 9                   |
|---------------------|---------------------|
| Routing Protocol:   | OSPF                |
| Ø OSPF              |                     |
| OSPF Network Type:  | point-to-multipoint |
| OSPF Priority:      |                     |
| Hello Interval:     | -                   |
| Dead Interval:      |                     |
|                     |                     |
|                     |                     |

## <u>مزيد من المعلومات</u>

يتم تكوين أنفاق DMVPN بهذه الطريقتين:

- الاتصال بالمتحدثين من خلال المركز
  - اتصال هاتفي بدون المركز

في هذا المستند، تتم مناقشة الطريقة الأولى فقط. من أجل السماح بإنشاء أنفاق IPSec ديناميكية يتم التحدث عنها، يتم إستخدام هذا النهج لإضافة السحابة التي يتم التحدث بها إلى شبكة DMVPN:

- 1. قم بتشغيل معالج DMVPN وحدد خيار *تكوين Tal*k.
- 2. من نافذة مخطط شبكة DMVPN، حدد خيار *الشبكة المتكاملة* بدلا من خيار *الشبكة المحولة* و*المحورية*.

| DMVPN Spoke Wizard | - 10% Complete                                                                                                    |
|--------------------|----------------------------------------------------------------------------------------------------|
| VPN Wizard         | DMVPN Network Topology         Select the DMVPN network topology. <ul> <li>Hub and Spoke network</li> <li>In this topology, all DMVPN traffic is routed through the hub. A point-to-point GRE interface will be configured on the spoke, and the spoke will use it to create a tunnel to the hub which will remain up. Spokes do not create GRE tunnels to other spokes in this topology.</li></ul> |
|                    | <ul> <li>Fully meshed network</li> <li>In this topology, the spoke dynamically establishes a direct tunnel to another spoke device, and sends DMVPN traffic directly to it. A multipoint GRE tunnel interface is configured on the spoke to support this functionality.</li> </ul>                                                                                                    |
|                    | Note: Cisco supports fully meshed DMVPN networks only in the following Cisco IOS<br>images: 12.3(8)T1 and 12.3(9) or later.                                                                                                    |
|                    | A Back Next > Finish Cancel Help                                                                                                    |

3. أكمل بقية التكوين باستخدام الخطوات نفسها التي تستخدمها التكوينات الأخرى في هذا المستند.

## <u>التحقق من الصحة</u>

لا يوجد حاليًا إجراء للتحقق من صحة هذا التكوين.

## معلومات ذات صلة

- شبكة VPN الديناميكية متعددة النقاط من Cisco: إتصالات بسيطة وآمنة من فرع إلى فرع
  - (IOS 12.2 Dynamic Multipoint VPN (DMVPN
    - الدعم التقني والمستندات Cisco Systems

ةمجرتاا مذه لوح

تمجرت Cisco تايان تايانق تال نم قعومجم مادختساب دنتسمل اذه Cisco تمجرت ملاعل العامي عيمج يف نيم دختسمل لمعد يوتحم ميدقت لقيرشبل و امك ققيقد نوكت نل قيل قمجرت لضفاً نأ قظعالم يجرُي .قصاخل امهتغلب Cisco ياخت .فرتحم مجرتم اممدقي يتل القيفارت عال قمجرت اعم ل احل اوه يل إ أم اد عوجرل اب يصوُتو تامجرت الاذة ققد نع اهتي لوئسم Systems الما يا إ أم الا عنه يل الان الانتيام الال الانتيال الانت الما